# Viavi T-BERD 5800 RFC-2544 Ethernet Layer 2 Testing Guide

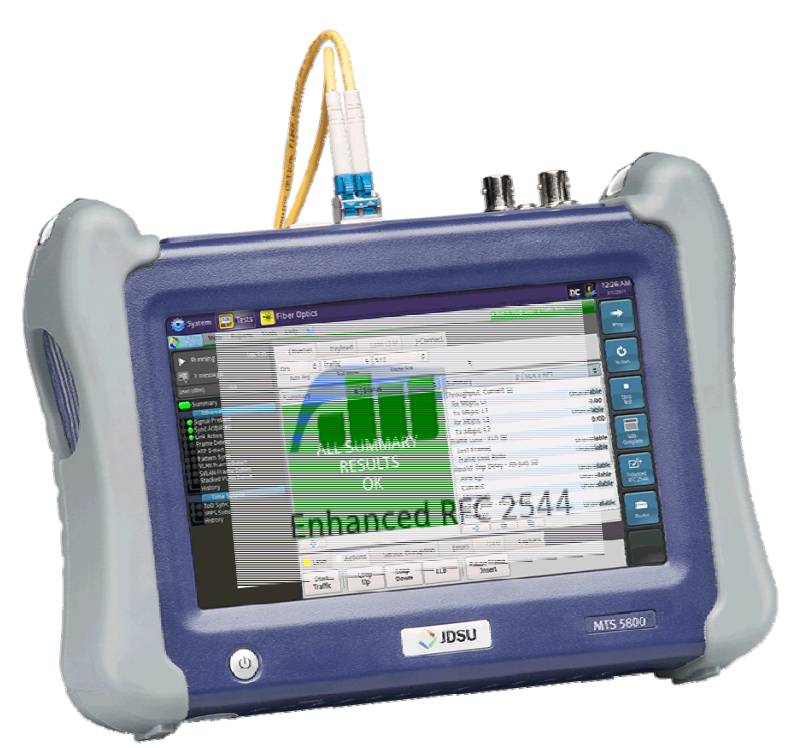

Version 25.x January 15, 2017

# **Table of Contents**

| Scope  |                                    | 2  |
|--------|------------------------------------|----|
| 1. Har | dware Description                  |    |
| 2. T-B | SERD 5800 Remote Unit setup        | 5  |
| 2.1    | Information requirements           | 5  |
| 2.2    | Test Setup                         | 5  |
| 3. T-B | SERD 5800 RFC-2544 Test Procedure  | 9  |
| 3.1    | Information requirements           | 9  |
| 3.2    | Test Setup                         | 9  |
| 3.3    | Configuring RFC-2544 Test Settings | 11 |
| 3.4    | Running the Test                   |    |
| 3.5    | Saving Test Results                | 15 |

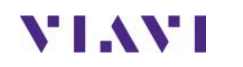

# Scope

This document describes how to measure Layer 2 Metro Ethernet performance with the T-BERD 5800v2 or T-BERD 5800-100G in accordance with Viavi's Enhanced RFC 2544 test methodology. RFC-2544 is a recommended test suite for verifying key performance indicators (KPIs) including Throughput, Delay and Frame Loss. Viavi's Enhanced RFC 2544 Test Suite also measures Jitter and Committed Burst Size (CBS) to verify conformance to a Service Level Agreement (SLA) or Service Level Objectives. This document is not intended to be a user guide. This Method of Procedure (MOP) should be used in conjunction with the T-BERD User's Guides for detailed explanation of all testing options.

The following procedures are documented:

- Setting up the T-BERD up as a Layer 2 Loopback device (Section 2)
- Running a Layer 2 RFC-2544 tests from the T-BERD (Section 3)

The Loopback device may be another Viavi test set (SmartClass, HST-3000 or T-BERD), a Viavi Test Head (QT-600), a Viavi-compatible NID, a Viavi JMEP loopable SFP, or an ALU 7705 Service Aggregation Router configured for IEEE 802.1ag Connectivity Fault Management (CFM) loopback. Fiber Loopback Cables (Hard Loops) may only be used if there is no Layer 2 switching equipment on the link.

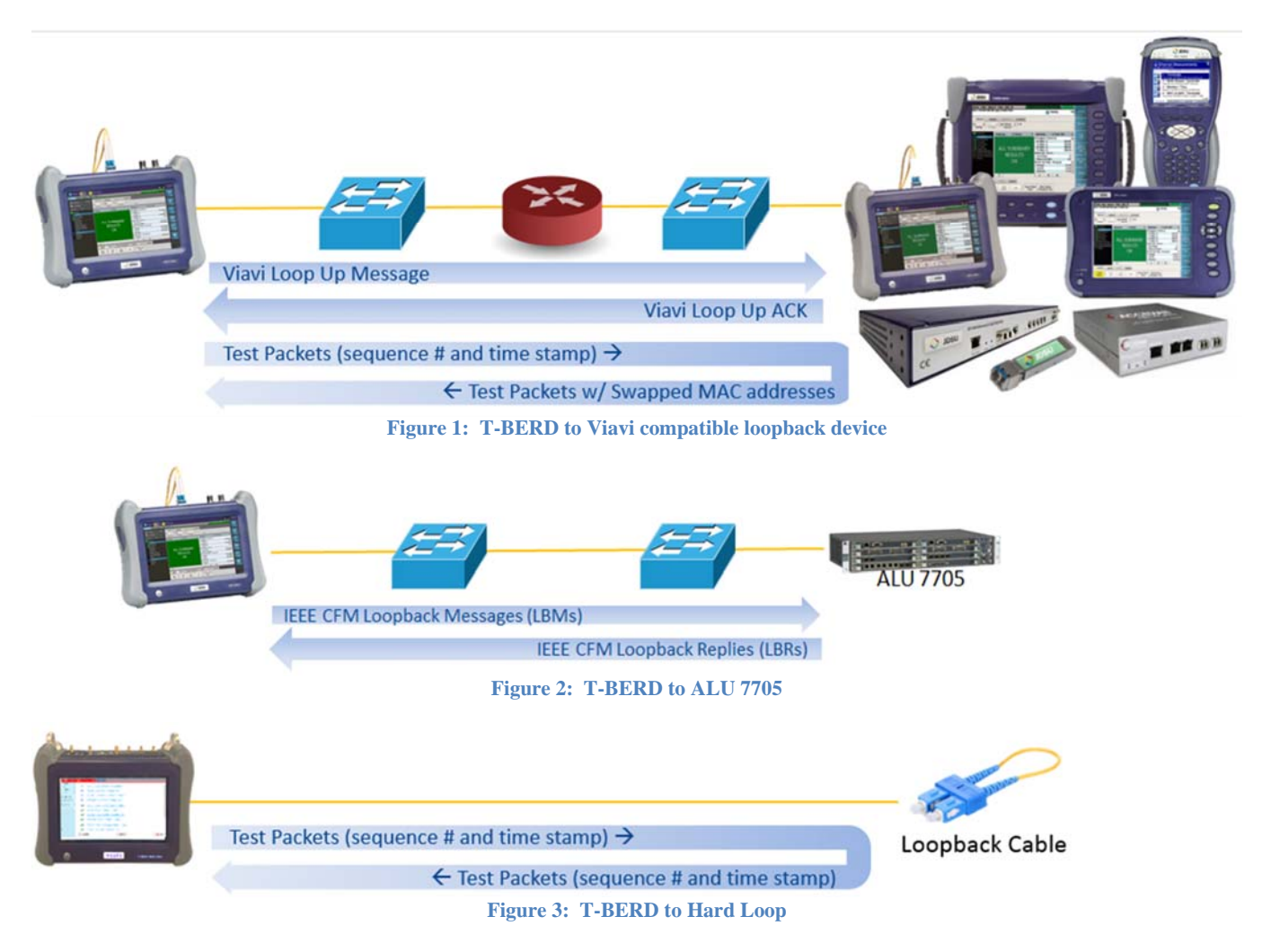

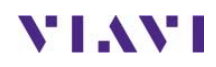

The following minimum software revision is recommended:

- T-BERD 5800-100G BERT Software Release 25.0
- T-BERD 5800v2 BERT Software Release 25.1

If your T-BERD is Strata Sync enabled, use StrataSync to update your software. Otherwise, go to <u>http://updatemyunit.net/</u> for software update instructions. StrataSync can also be used to create configuration templates and download configuration files for this procedure.

# **1. Hardware Description**

The T-BERD 5800 is a portable test tool for Ethernet testing. The product can also be optioned to support T1, DS3, SONET, OTN, Fiber Channel, CPRI, and OBSAI. Test connections are made from the top of the mainframe. Menu selections are made from the color touch screen. The T-BERD 5800v2 uses RJ-45 ports, labeled **10/100/1000** for copper testing (10/100/1000BASE-T) and SFP+ ports for optical testing:

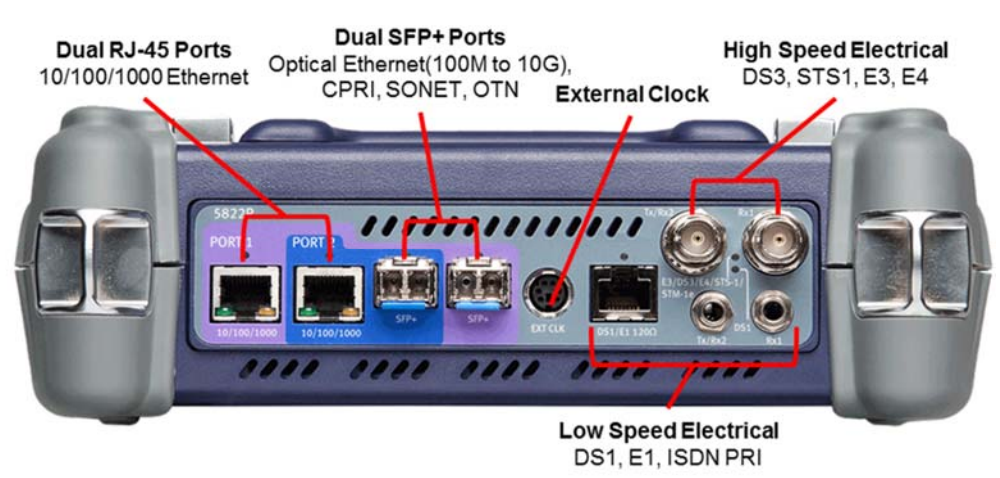

Figure 4: T-BERD 5800v2 Top View (dual port configuration)

The T-BERD 5800-100G uses the SFP+ port for both copper and optical testing. The RJ-45 10/100/1000 port is only used for dual port testing and requires option C5DUALPORT:

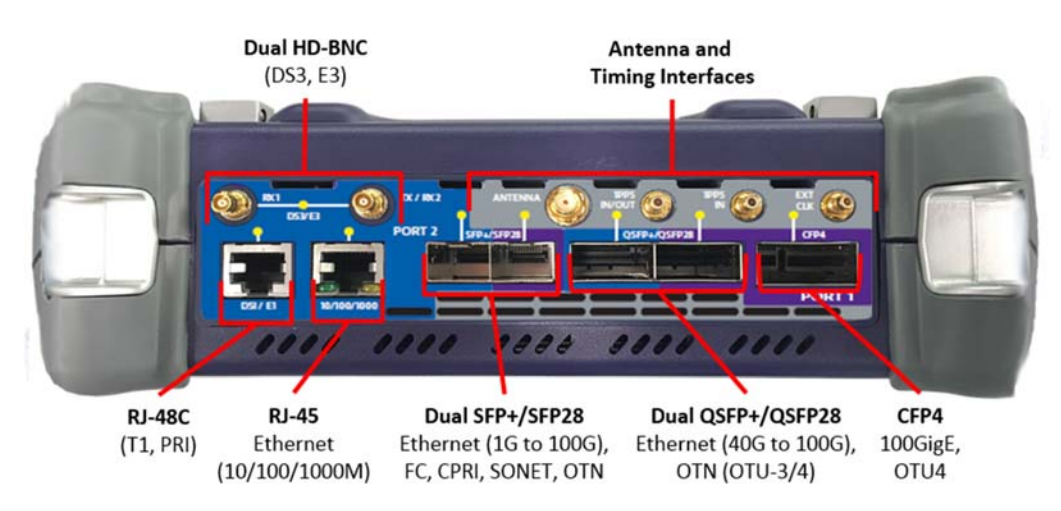

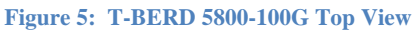

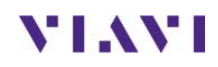

Page 4 of 15

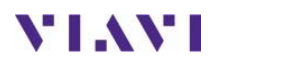

Technical Support

tac@viavisolutions.com

# 2. T-BERD 5800 Remote Unit setup

Follow this procedure to set up a T-BERD as a layer 2 loopback device.

### 2.1 Information requirements

The following information is required to set up the T-BERD as a loopback device. This information should be included in the Work Order:

- Physical Interface (10/100/1000BASE-T, 100BASE-FX, 1000BASE-SX, 1000BASE-LX, 10GBASE-LR, 40GBASE-SR4, 100GBASE-LR4, etc.)
- Auto Negotiation settings of the port under test.

### 2.2 Test Setup

| Step | Action          | Details                                                                                                    |
|------|-----------------|----------------------------------------------------------------------------------------------------|
| 1.   | Power On        | Press and hold the ON/OFF button to turn on the T-BERD. For copper testing with the T-BERD 5800v2, connect the Port 1 10/100/1000 RJ-45 jack to the port under test using CAT 5E or better cable, and proceed to step 5. For optical testing, or for copper testing on the T-BERD 5800-100G, proceed to step 2.                                                                                                    |
| 2.   | Insert SFP      | Insert desired Copper SFP, Optical SFP, QSFP, or CFP4 into the Port 1 slot on the top of the T-BERD.                                                                                                    |
| 3.   | Clean & Inspect | Ensure the fiber and connectors are clean using a Fiber Inspection probe.                                                                                                    |
| 4.   | Connect         | <ul> <li>Connect the SFP, QSFP, or CFP4 to the port under test.</li> <li>Use orange or aqua Multimode jumper cables<br/>for 850 nm 1000BASE-SX or 10GBASE-SR.</li> <li>Use yellow or dark blue Single Mode Fiber jumper<br/>cables for 1310 nm 1000BASE-LX, 10GBASE-LR,<br/>40GBASE-LR4, or 100GBASE-LR4.</li> <li>Use CAT 5E or better cable for copper<br/>10/100/1000BASE-TX connections.</li> <li>Use 12-fiber MPO trunk cables for 40GBASE-SR4.</li> <li>Use 24-fiber MPO trunk cables for 100GBASE-SR10.</li> </ul> |

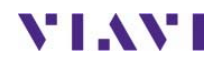

#### 5. Load Test

If a shortcut for this test is stored on the T-BERD, use the Test List to launch the test. Proceed to step 8.

| 🥸 System 🔛                                          | Tests 😽 Fiber Optics                                                                                    |                                         | nc 🗢 📚 📣 🔒 🏅 | 1:50 AM |
|-----------------------------------------------------|----------------------------------------------------------------------------------------------------|-----------------------------------------|--------------|---------|
| Select<br>Test ~ Port 1: 1                          | 0/100/1000 Eth Layer 3 Ping Term 🗙 🚺 🕂                                                                  |                                         |              |         |
| SONET<br>SDH<br>Ethernet<br>OTN                     | → 10/100/1000 Eth Layer<br>→ 1GigE Layer 2 Traffic L                                                    | 2 Loopback                              |              |         |
| <ul> <li>Load Test</li> <li>Save Test As</li> </ul> | <ul> <li>10GigE LAN Layer 2 Traffi</li> <li>100GigE Layer 2 Traffi</li> </ul>                           | affic Loopback<br>c Loopback            |              |         |
| Add Test                                            | 10/100/1000 L2 Traffic     1GigE L2 Traffic SAMCo     10GigE LAN L2 Traffic :                           | SAMComplete<br>omplete<br>SAMComplete   |              |         |
|                                                     | <ul> <li>100GigE L2 Traffic SAN</li> <li>10/100/1000 L2 Stream</li> <li>1GigE L2 Streams SAM</li> </ul> | IComplete<br>ns SAMComplete<br>Complete |              |         |
|                                                     | K Hide Menu                                                                                             | Customize                               | S Ch         | ose     |

- 6. All Test If the Select Test menu is hidden, tap to display the menu.
- 7. Select Test In the Select Test menu, select **Test**, at the top left corner of the screen, choose one of the following:
  - For 10BASE-T, 100BASE-T, or 1000BASE-T Electrical Ethernet testing: Ethernet ▶ 10/100/1000 ▶ Layer 2 Traffic ▶ Terminate or Ethernet ▶ 10/100/1000 ▶ Layer 2 Traffic ▶ P1 Terminate.
  - For 100BASE-FX Optical Fast Ethernet testing: Ethernet ► 100M Optical ► Layer 2 Traffic ► Terminate or Ethernet ► 100M Optical ► Layer 2 Traffic ► P1 Terminate.
  - For 1000BASE-SR, 1000BASE-LR, or other GigE Optical Testing: Ethernet ▶ 1GigE Optical ▶ Layer 2 Traffic ▶ Terminate or Ethernet ▶ 1GigE Optical ▶ Layer 2 Traffic ▶ P1 Terminate.
  - For 10GBASE-SR, 10GBASE-LR, other 10GigE Optical Testing: Ethernet ▶ 10GigE LAN ▶ Layer 2 Traffic ▶ Terminate or Ethernet ▶ 10GigE LAN ▶ Layer 2 Traffic ▶ P1 Terminate.
  - For 40GBASE-SR4, 40GBASE-LR4, other 40GigE Optical Testing: Ethernet ▶ 40GigE ▶ Layer 2 Traffic ▶ Terminate or Ethernet ▶ 40GigE ▶ Layer 2 Traffic ▶ P1 Terminate.
  - For 1000GBASE-SR4, 40GBASE-LR4, other 40GigE Optical Testing: Ethernet ▶ 100GigE ▶ Layer 2 Traffic ▶ Terminate or Ethernet ▶ 100GigE ▶ Layer 2 Traffic ▶ P1 Terminate.

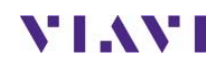

8. Reset Test to Defaults In the **Tools Panel**, **Tools**, select **Reset Test to Defaults**. Press **Yok** to continue.

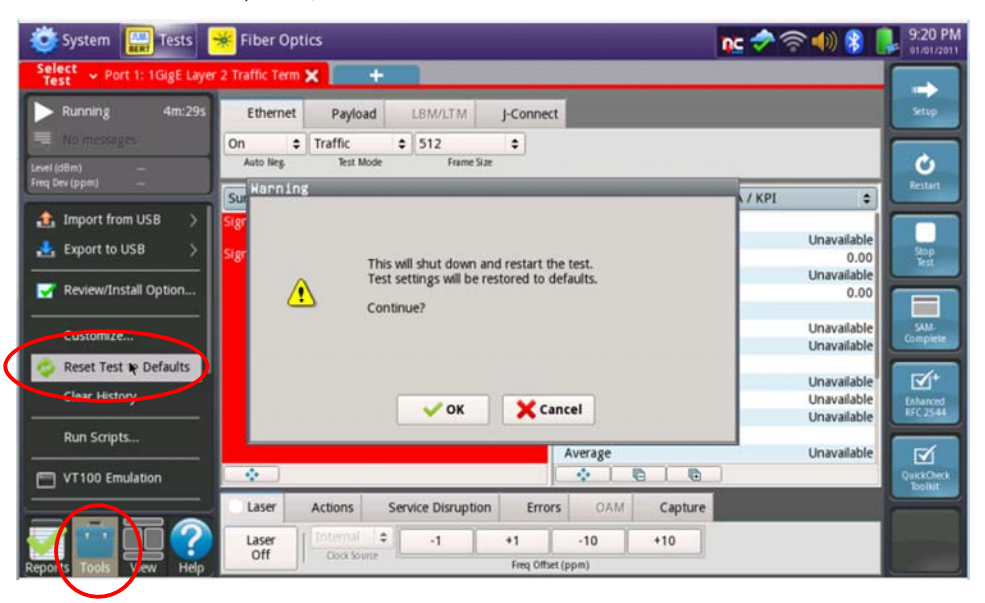

9. Auto Negotiation For 10/100/1000 Electrical and 1GigE Optical tests, select the Ethernet tab of the Quick Config and set Auto Neg. to the same value as the Ethernet port

| under test.                  |                                       |                          |                       |
|------------------------------|---------------------------------------|--------------------------|-----------------------|
| 😻 System 🔛 Tests 🕨           | <mark>∗</mark> Fiber Optics           | nc 🛷 🕯                   | 🔊 📣) 😵 惧 9:24 PM      |
| Select - Port 1: 1GigE Layer | 2 Traffic Term 🗙 🛑 🕂                  |                          |                       |
| Running 32s                  | Ethernet Payload LBM/LTM J-Conne      | ct                       | Setup                 |
| No messages                  | On 🛊 Triffic 🗢 512 🗢                  |                          |                       |
| Level (döm) —                | Auto Neg. Test Mode Frame Size        |                          | Ú                     |
| Freq Dev (ppm) —             | Summary 🗘 Status 🗘                    | Summary \$ SLA / KPI     | estart.               |
| Summary                      | Signal Present OFF                    | Throughput, Current 🖃    |                       |
| d Cignal Present             |                                       | Rx Mbps, L1              | Unavailable           |
| 🖷 🖶 Sync Acquired            | Signal Loss Seconds 32                | Tx Mbps, L1              | 0.00 Stop             |
| Eink Active                  |                                       | Rx Mbps, L2              | Unavailable           |
| ATP Detect                   |                                       | Tx Mbps, L2              | 0.00                  |
| 🖶 🌑 Pattern Sync             |                                       | Frame Loss - FLR 🖃       |                       |
| SVI AN Frame Detect          |                                       | Lost Frames              | Unavailable Complete  |
| Stacked VLAN Detect          |                                       | Prime Loss Rabo          | Unavailable           |
| History                      |                                       | Auerage                  | Unavailable TT/t      |
| Time Source                  |                                       | Current                  | Unavailable           |
| IDD Sync                     |                                       | Maximum                  | Unavailable RFC2544   |
| History                      |                                       | Packet litter - FDV (us) |                       |
|                              |                                       | Average                  | Unavailable           |
|                              | •                                     | * 6 6                    | QuickCheck            |
|                              | Laser Actions Service Disruption Erro | ors OAM Capture          |                       |
|                              | Laser Internal +1 +1                  | -10 +10                  | and the second second |
| Reports Tools View Help      | Off Cock Source Freq Off              | set (ppm)                |                       |

#### 10. Turn Laser On

For 1GigE, 10GigE, 40GigE, or 100GigE Optical tests, select the Laser tab

in the **Actions panel**, and press diff. The button will turn yellow and be

| elabeled  | On      |                    |                   |        |        |         |
|-----------|---------|--------------------|-------------------|--------|--------|---------|
| Laser     | Actions | Service Disruption | Alarms            | Errors | Faults | Capture |
| QSFP 😫    | Laser   | Internal 🗘         | -1                | +1     | -10    | +10     |
| Connector | On      | On Clock Source    | Freq Offset (ppm) |        |        |         |

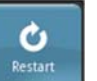

11. Restart Test

Press the **Restart** Soft Key, Restart, on the right side of the screen.

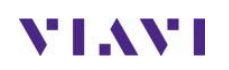

| 12. Check LEDs | A green <b>Signal Present</b> LED • indicates the T-BERD is receiving an optical signal from the Ethernet port under test. Green <b>Sync Acquired</b> and <b>Link Active</b> LEDs indicate that the T-BERD has successfully connected to the port under test and the link is active. | Summary<br>Ethernet<br>Signal Present<br>Sync Acquired<br>Link Active |
|----------------|----------------------------------------------------------------------------------------------------|-----------------------------------------------------------------------|
|----------------|----------------------------------------------------------------------------------------------------|-----------------------------------------------------------------------|

The T-BERD is ready to be looped.

Press the Setup Soft Key,

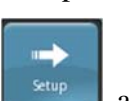

and select the **Ethernet** menu.

13. Setup

Tap to display the Default Source MAC Address of your T-BERD. Provide this address to the operator of the Y.1564 Traffic Generator, upon request.

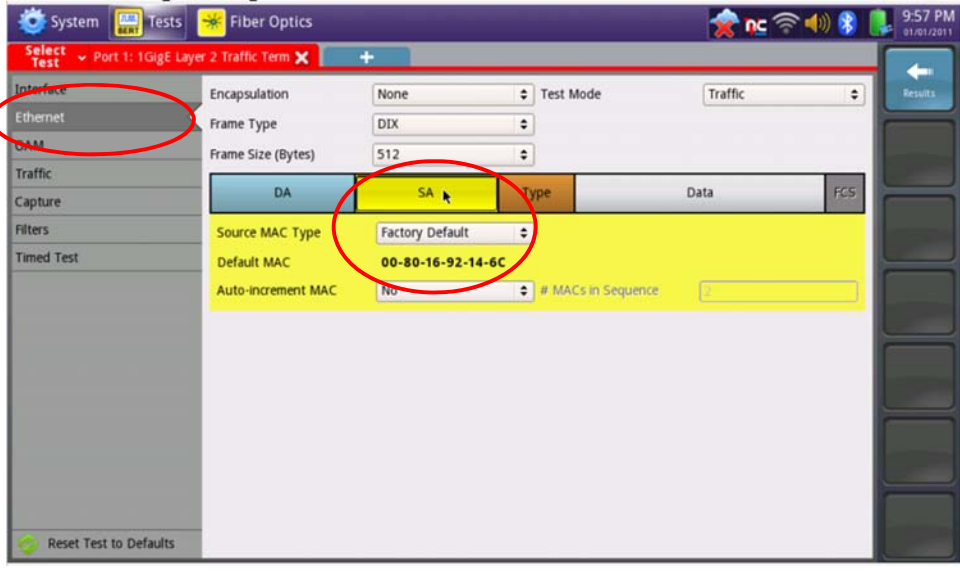

#### 14. Results

Press the Results Soft Key,

, to view the progress of the test.

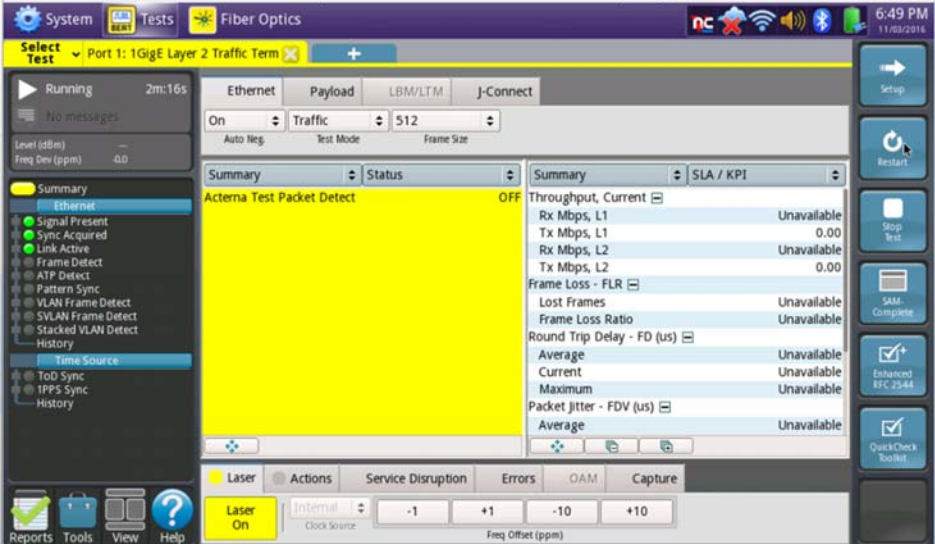

Results

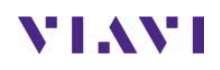

# 3. T-BERD 5800 RFC-2544 Test Procedure

Follow this procedure to set up a T-BERD to run the Enhanced RFC 2544 Test.

### 3.1 Information requirements

The following information is required to set the T-BERD up to run the RFC 2544 Test. This information should be included in the Work Order:

- Physical Interface (10/100/1000BASE-T, 1000BASE-SX, 1000BASE-LX, 10GBASE-LR, 40GBASE-SR4, 100GBASE-LR4, etc.)
- Type of Loopback Device (T-BERD, HST-3000, QT-600, JMEP, NID, ALU 7705, etc.)
- Destination MAC for for ALU 7705 CFM Loopback
- Maintenance Domain Level for ALU 7705 CFM Loopback
- VLAN ID, if VLAN tagging is used.
- Maximum Transmission Unit (MTU)
- Committed Information Rate (CIR)
- Committed Burst Size (CBS)
- Pass/Fail Threshold for Throughput, Frame Loss, Latency and Jitter

### 3.2 Test Setup

| Step | Action             | Details                                                                                                    |  |
|------|--------------------|----------------------------------------------------------------------------------------------------|--|
| 1.   | Power On           | Press and hold the ON/OFF button to turn on the T-BERD. For copper testing with the T-BERD 5800v2, connect the Port 1 10/100/1000 RJ-45 jac to the port under test using CAT 5E or better cable, and proceed to step 5. For optical testing, or for copper testing on the T-BERD 5800-100G, proceed to step 2.                                                                                                    |  |
| 2.   | Insert Transceiver | Insert desired copper SFP, optical SFP, QSFP, or CFP4 into the Port 1 slot on the top of the T- BERD.                                                                                                    |  |
| 3.   | Clean & Inspect    | Ensure the fiber and connectors are clean using a Fiber Inspection probe.                                                                                                    |  |
| 4.   | Connect            | <ul> <li>Connect the SFP, QSFP, or CFP4 to the port under test.</li> <li>Use orange or aqua Multimode jumper cables<br/>for 850 nm 1000BASE-SX or 10GBASE-SR.</li> <li>Use yellow or dark blue Single Mode Fiber jumper<br/>cables for 1310 nm 1000BASE-LX, 10GBASE-LR,<br/>40GBASE-LR4, or 100GBASE-LR4.</li> <li>Use CAT 5E or better cable for copper<br/>10/100/1000BASE-TX connections.</li> <li>Use 12-fiber MPO trunk cables for 40GBASE-SR4.</li> <li>Use 24 fiber MPO trunk cables for 100GBASE SP10</li> </ul> |  |
|      |                    |                                                                                                    |  |

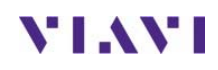

#### 5. Load Test

If a shortcut for this test is stored on the T-BERD, use the Test List to launch the test. Proceed to Section 3.3.

| 🧿 System 🔛                    | fests 😽 Fiber Optics                |                | 🚾 춡 🖘 🚯 😵 🖺 6:27 PM |
|-------------------------------|-------------------------------------|----------------|---------------------|
| Select - Port 1: 10           | GigE LAN Layer 2 Traffic Term 🗙 👘 🕂 |                |                     |
| DS1/DS3 ><br>E1/E3/E4 >       | 10/100/1000 Layer 2 Loop            | back           | 1                   |
| SONET ><br>SDH >              | 1GigE Optical Layer 2 Loop          | oback          |                     |
| Ethernet +<br>Fibre Channel + | 10GigE Optical Layer 2 Loc          | opback         |                     |
|                               | /111 10/100/1000 L2 Traffic RF0     | 2544           |                     |
| OTN .                         | Am 1GigE L2 Traffic RFC 2544        |                |                     |
| Optical BERT                  | And 10Gige LAN L2 Traffic RFC       | 2544           |                     |
| Load Test                     | 10/100/1000 Eth Layer 3 Pi          | ing            |                     |
| Save Test As                  | Gige Optical Layer 3 Ping           |                |                     |
| Add Test                      |                                     | g              |                     |
|                               |                                     | haan2ainT haan |                     |
|                               | K Hide Menu                         | Customize      | S Close             |

- 6. All Test If the Select Test menu is hidden, tap to display the menu.
- 7. Select Test In the Select Test menu, select  $\vec{T}$ , at the top left corner of the screen, choose one of the following:
  - For 10BASE-T, 100BASE-T, or 1000BASE-T Electrical Ethernet testing: Ethernet > 10/100/1000 > RFC 2544 > L2 Traffic > Terminate or Ethernet > 10/100/1000 > RFC 2544 > L2 Traffic > P1 Terminate.
  - For 100BASE-FX Optical Fast Ethernet testing: Ethernet ▶ 100M Optical ▶ RFC 2544 ▶ L2 Traffic ▶ Terminate or Ethernet ▶ 100M Optical ▶ RFC 2544 ▶ L2 Traffic ▶ P1 Terminate.
  - For 1000BASE-SR, 1000BASE-LR, or other GigE Optical Testing: Ethernet ▶ 1GigE Optical ▶ RFC 2544 ▶ L2 Traffic ▶ Terminate or Ethernet ▶ 1GigE Optical ▶ RFC 2544 ▶ L2 Traffic ▶ P1 Terminate.
  - For 10GBASE-SR, 10GBASE-LR, or other 10GigE Optical Testing: Ethernet ▶ 10GigE LAN ▶ RFC 2544 ▶ L2 Traffic ▶ Terminate or Ethernet ▶ 10GigE LAN ▶ RFC 2544 ▶ L2 Traffic ▶ P1 Terminate.
  - For 40GBASE-SR4, 40GBASE-LR4, or other 40GigE Optical Testing: Ethernet ▶ 40GigE ▶ RFC 2544 ▶ L2 Traffic ▶ Terminate or Ethernet ▶ 40GigE ▶ RFC 2544 ▶ L2 Traffic ▶ P1 Terminate.
  - For 100GBASE-SR10, 100GBASE-LR4, or other 100GigE Testing: Ethernet ▶ 10GigE ▶ RFC 2544 ▶ L2 Traffic ▶ Terminate or Ethernet ▶ 10GigE ▶ RFC 2544 ▶ L2 Traffic ▶ P1 Terminate.

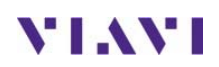

### 3.3 Configuring RFC-2544 Test Settings

The RFC-2544 workflow consists of a series of screen that allow the user to configure the test, run the test, and generate a report.

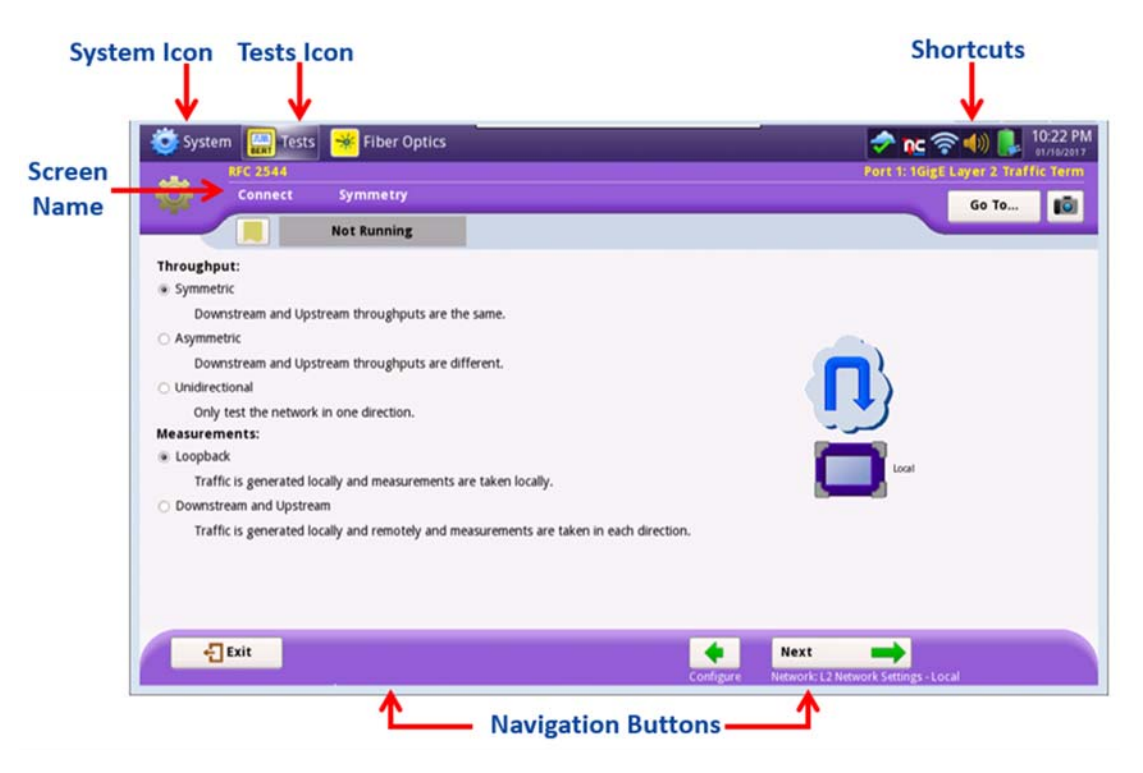

Figure 6: RFC-2544 GUI

| Step | Action    | Details                                                                                    |          |
|------|-----------|--------------------------------------------------------------------------------------------|----------|
| 1.   | Configure | If this is the first time using the RFC 2544 test and your unit does r                     | not have |
|      |           | pre-loaded configuration files, tap the 💁 button next to "Sta                              | art a Ne |
|      |           | <b>Configuration (reset to defaults)</b> " and proceed to step 2.                          |          |
|      |           | Start a New Configuration (reset to defaults)                                              | ➡        |
|      |           | Otherwise, tap the <b>60</b> button next to " <b>Load Configuration</b> f <b>Profile</b> " | from a   |
|      |           | Load Configuration from a Profile Go                                                       | -        |
|      |           | Select the desired configuration, and tap<br>Tap the next to acknowledge successful load.  |          |
|      |           | Tap the button.                                                                            |          |
|      |           | Tap the button next to Edit Configuration.                                                 |          |
|      |           | Edit Configuration Go                                                                      |          |

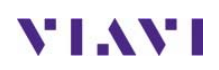

2. Setup Use the Next A and Back buttons at the bottom of the screen to advance through the wizard and configure the settings as follows:

| Screen                                           | Option                                          | Value(s)                                                                                                    | Comment                                                                                                    |
|--------------------------------------------------|-------------------------------------------------|----------------------------------------------------------------------------------------------------|----------------------------------------------------------------------------------------------------|
| Connect:                                         | Throughput                                      | Symmetric                                                                                                    |                                                                                                    |
| Symmetry                                         | Measurements                                    | Loopback                                                                                                    |                                                                                                    |
|                                                  | Frame Type                                      | DIX                                                                                                    |                                                                                                    |
|                                                  | Encapsulation                                   | See Work Order                                                                                                    | None or VLAN                                                                                                    |
|                                                  | Test Mode                                       | Traffic or LBM Traffic                                                                                                    | Select "LBM Traffic" if the loopback<br>device is an ALU 7705. Select "Traffic"<br>for all other loopback devices.      |
| Network: L2<br>Network                           | VLAN ID                                         | See Work Order                                                                                                    | Option only displayed if<br>Encapsulation = VLAN                                                                        |
| Settings -                                       | User Priority                                   | 0 (lowest)                                                                                                    |                                                                                                    |
| Local                                            | Source Type                                     | Factory Default                                                                                                    |                                                                                                    |
|                                                  | Destination MAC                                 | See Work Order. Enter MAC address of the ALU 7705                                                                                                    | IT Test Mode = LBM Traffic, Tap the<br>Set MAC Addresses, EtherType, and LBM link                                       |
|                                                  | Maint. Domain Level<br>(MDL)                    | See Work Order. Enter MDL of the ALU 7705                                                                                                    | Back button to return (see below).                                                                                      |
|                                                  | Enable Sender TLV                               | No (unchecked)                                                                                                    | Otherwise leave at defaults.                                                                                            |
| RFC 2544<br>Tests:<br>Configuration<br>Templates | Do you want to use<br>a configuration template? | No                                                                                                    |                                                                                                    |
| REC 2544                                         |                                                 | ✓ Throughput,                                                                                                    |                                                                                                    |
| Tests: Select                                    | RCF 2544 Tests                                  | ✓ Latency,                                                                                                    |                                                                                                    |
| Tests                                            |                                                 | Frame Loss                                                                                                    |                                                                                                    |
| DEC 2544                                         | Randwidth Unit                                  | Packet Jiller                                                                                                    |                                                                                                    |
| Tests:                                           | Dandwidth Onit                                  | LI WOPS                                                                                                    |                                                                                                    |
| Utilization                                      | Maximum Bandwidth                               | See Work Order                                                                                                    | Enter Committed Information Rate (CIR)                                                                                  |
| RFC 2544<br>Tests: Frame<br>Lengths              | Frame Lengths                                   | <ul> <li>Select 1<sup>st</sup>, 4<sup>th</sup>, and 8<sup>th</sup> Frame<br/>Lengths.</li> <li>If the MTU is greater than 1518<br/>(1522 with VLAN), also enter and<br/>select the frame length<br/>of the MTU.</li> <li>Deselect (uncheck) all other frame<br/>sizes.</li> </ul> | 2     68       132     280       2     316       772     1028       1284     11284       1522     1600       2     2000 |
| RFC 2544                                         | Zero-in Process                                 | Viavi Enhanced                                                                                                    |                                                                                                    |
| Tests:<br>Throughput                             | Measurement Accuracy                            | To within 1 Mbps                                                                                                    |                                                                                                    |
| Throughput                                       | Test Procedure                                  | RFC 2544 Standard                                                                                                    |                                                                                                    |
| RFC 2544<br>Tests: Frame<br>Loss Test            | Bandwidth Granularity<br>(L1Mbps)               | Enter minimum value:<br>• 1 for 100Mbps Ethernet<br>• 10 for Gigabit Ethernet<br>• 100 for 10GigE<br>• 400 for 40GiE<br>• 1000 for 100GigE                                                                                                    |                                                                                                    |
| Test Ctls:<br>Test Durations                     | Configure test durations separately?            | No                                                                                                    |                                                                                                    |
|                                                  | Duration                                        | 120 seconds                                                                                                    | This will result in approximately 6                                                                                     |
|                                                  | Number of Trials                                | 1                                                                                                    | minutes of test time per frame length.                                                                                  |
|                                                  | Show Pass/Fail                                  | Select all (✓)                                                                                                    |                                                                                                    |
|                                                  | Throughput Threshold                            | See Work Order                                                                                                    | Enter CIR                                                                                                    |
| Test Ctls:                                       | Throughput Frame Loss<br>Tolerance (%)          | See Work Order                                                                                                    | Enter 0.0000<br>if not specified                                                                                        |
| Test                                             | Latency RTD (µs)                                | See Work Order                                                                                                    | Enter threshold in µsecs                                                                                                |
| Thresholds                                       | Packet Jitter (µs)                              | See Work Order                                                                                                    | (1 msec = 1000 μsec). Uncheck the<br>Show Pass/Fail box if a<br>threshold is not specified.                             |
|                                                  | Acterna Payload Version                         | Version 3                                                                                                    |                                                                                                    |

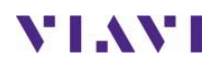

3. Save Profile If you wish to save this configuration as a new profile, enter a File Name and tap with in the Save Profiles screen.

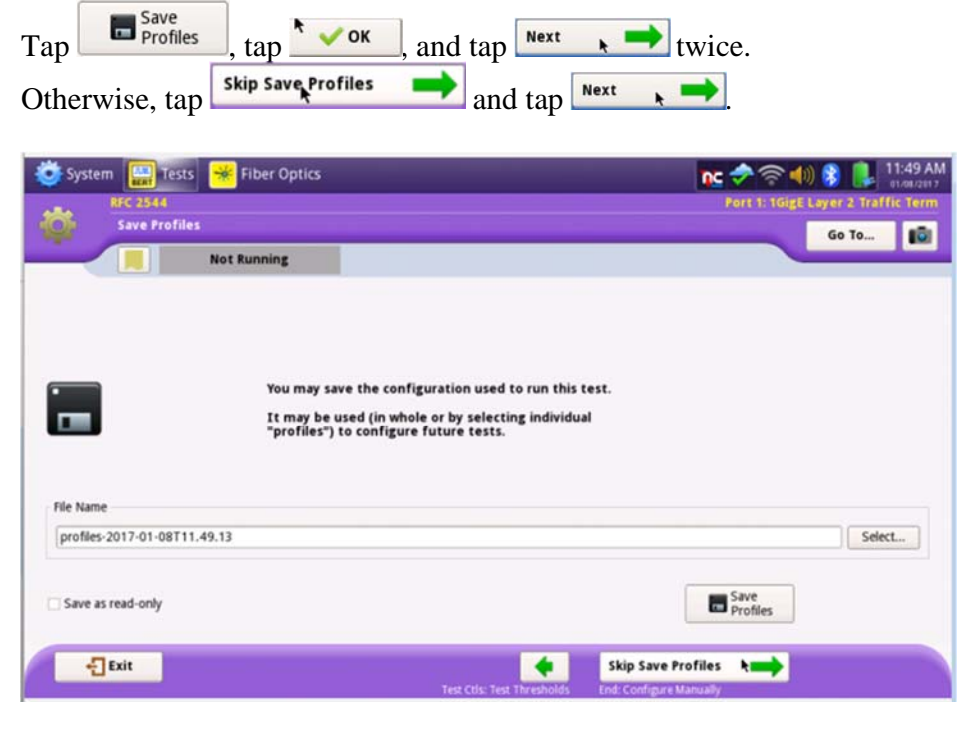

### 3.4 Running the Test

| Step | Action     | Details                                                                                                    |                                                     |
|------|------------|----------------------------------------------------------------------------------------------------|-----------------------------------------------------|
| 1.   | QuickCheck | Ensure that the loopback device has been setup, and tap<br><b>J- QuickCheck</b> to verify local connectivity, loop up the remote lo<br>device, and check available bandwidth.                                                                                                    | to run<br>oopback                                   |
|      |            | System     Fiber Optics     Image: Content of the content of the content of | 12:03 PM<br>e1/08/2017<br>r 2. Traffic Term<br>o To |
|      |            |                                                                                                    |                                                     |
|      |            | Press "Start" to run at line rate.<br>Measured Throughput will NOT be used for RFC 2544 tests.<br>Load Test frame size: 256 bytes.<br>Not what you wanted?                                                                                                    | $\supset$                                           |
|      |            | Local Port: Remote Loop: Measured Thro                                                                                                    | ughput:                                             |

Auto Negotiation

Exit

+

Next

-

2. Run Tests Tap Next, and tap Test. The T-BERD will loop up the loopback device and run all configured tests.

| 😇 System 🔛 T | ests 🏾 😽 Fiber Optics |                                | nc 🗢 🛜 📣 😵 🦺 1205                 |
|--------------|-----------------------|--------------------------------|-----------------------------------|
| RFC 2544     |                       |                                | Port 1: 1GigE Layer 2 Traffic Ter |
| Run RFC      | 2544 Tests            |                                | Go To                             |
|              | Not Running           |                                |                                   |
|              | RFC 2544 Test         | ts                             |                                   |
|              | Throughput            |                                | Run<br>Test                       |
|              | Latency               |                                |                                   |
|              | Packet Jitter         |                                |                                   |
|              | Frame Loss            |                                | Pass                              |
|              |                       |                                | Fal                               |
|              |                       |                                | Complete                          |
|              |                       |                                | Running                           |
|              |                       |                                | Scheduled                         |
|              |                       |                                |                                   |
| Exit         |                       | •                              | Skip RFC 2544 Tests 🛌             |
|              |                       | I-DuickCheck: Run I-DuickCheck | End: Test                         |

| System 🔛 Test                  | ts 🏾 😽 Fiber Optic      | 5             | 05                          | 🗢 🛜 🐠 😵 鵳 1:13 PM                  |  |  |
|--------------------------------|-------------------------|---------------|-----------------------------|------------------------------------|--|--|
| RFC 2544<br>Bun RFC 2544 Tests |                         |               | 20                          | Port 1: 1GigE Layer 2 Traffic Term |  |  |
|                                | Pass                    | Test Complete |                             | Go To                              |  |  |
|                                | RFC 2                   | 544 Tests     |                             |                                    |  |  |
|                                | Throughput              |               | P                           | Run<br>Test                        |  |  |
|                                | Latency<br>Packet litte |               | 공 관 관 :                     | 2 <b>-</b> ]                       |  |  |
|                                | Frame Loss              |               |                             | Pass                               |  |  |
| *                              |                         |               |                             | Fail<br>Complete                   |  |  |
|                                |                         |               |                             | Running                            |  |  |
|                                |                         |               | 5                           | Scheduled                          |  |  |
|                                |                         |               |                             |                                    |  |  |
| Exit                           |                         |               | A Next                      | •                                  |  |  |
|                                |                         | -QuickCheck:  | Run J-Quick Check End: Test |                                    |  |  |

## 3.5 Saving Test Results

| Ste | ep Action     | Details                                                                                                    |
|-----|---------------|----------------------------------------------------------------------------------------------------|
| 1.  | Create Report | Tap <b>Next</b> twice and enter Customer name, Technician ID, Test                                                                                                    |
|     |               | Location, Work Order Number and Comments/Notes.                                                                                                    |
|     |               | Tap Next again and tap                                                                                                    |
| 2.  | View Report   | View the Report and tap <b>Exit</b> .                                                                                                    |
|     | -             | <u>₩</u> mts5800:0                                                                                                    |
|     |               | System 🔛 Tests 🗾                                                                                                    |
|     |               | RFC_2544-2014-06-17T17.30.48.pdf                                                                                                    |
|     |               | Generated by JDSU 5800 MSAM                                                                                                    |
|     |               |                                                                                                    |
|     |               | Ennanced RFC 2544 Test                                                                                                    |
|     |               |                                                                                                    |
|     |               | O verall T est R esult: Pass                                                                                                    |
|     |               | Throughput P                                                                                                    |
|     |               | Latency P                                                                                                    |
|     |               | Darbet littar O Original e                                                                                                    |
|     |               |                                                                                                    |
|     |               |                                                                                                    |
| 3.  | Exit          | Tap to shut down the RFC 2544 test.                                                                                                    |
| 4   | Connect USB   | Connect the USB Flash Drive to the USB port on the side of the T-BERD                                                                                                    |
|     |               |                                                                                                    |
| 5.  | Export Report | In the <b>Reports Panel</b> , knows , select select report, select the desired file, and                                                                                                    |
|     |               | tap <b>Export</b> . Tap <b>Close</b> when export is complete.                                                                                                    |
|     |               | System Tests Fiber Optics DE TO TO TO TO TO TO TO TO TO TO TO TO TO                                                                                                    |
|     |               | Running 43s Ethernet Payload LBM/LTM J-Connect                                                                                                    |
|     |               | I message     On     Traffic     256     Auto Nep     lest Mode     FrameSize                                                                                                    |
|     |               | Img Ber (ppm) 0.0 Summary   Status  Summary  SLA / KPI                                                                                                    |
|     |               | Create Report  Acterna Test Packet Detect  OFF  Throughput, Current  Rx Mbps, L1  Unavailable  XXXX Mbps, L1  Unavailable  XXXXX                                                                                                    |
|     |               | Rx Mbps, L2 Unavailable Tx Mbps, L2 0.00                                                                                                    |
|     |               | Frame Loss - FLR - Loss - FLR - Loss Frames Unavailable 944                                                                                                    |
|     |               | C Automatic Report                                                                                                    |
|     |               | Average Unavailable Tenamed                                                                                                    |
|     |               | Packet jitter - FDV (us) E                                                                                                    |
|     |               | Average Unavailable Control of the Control of the C |
|     |               | Laser Actions Service Disruption Errors OAM Capture                                                                                                    |
|     |               |                                                                                                    |
|     |               | Reports View Hep                                                                                                    |
| 6.  | Shutdown      | Press and hold the <b>ON/OFF</b> button to turn off the T-BERD. Remove the                                                                                                    |
|     |               | USB Flash Drive from the USB port.                                                                                                    |